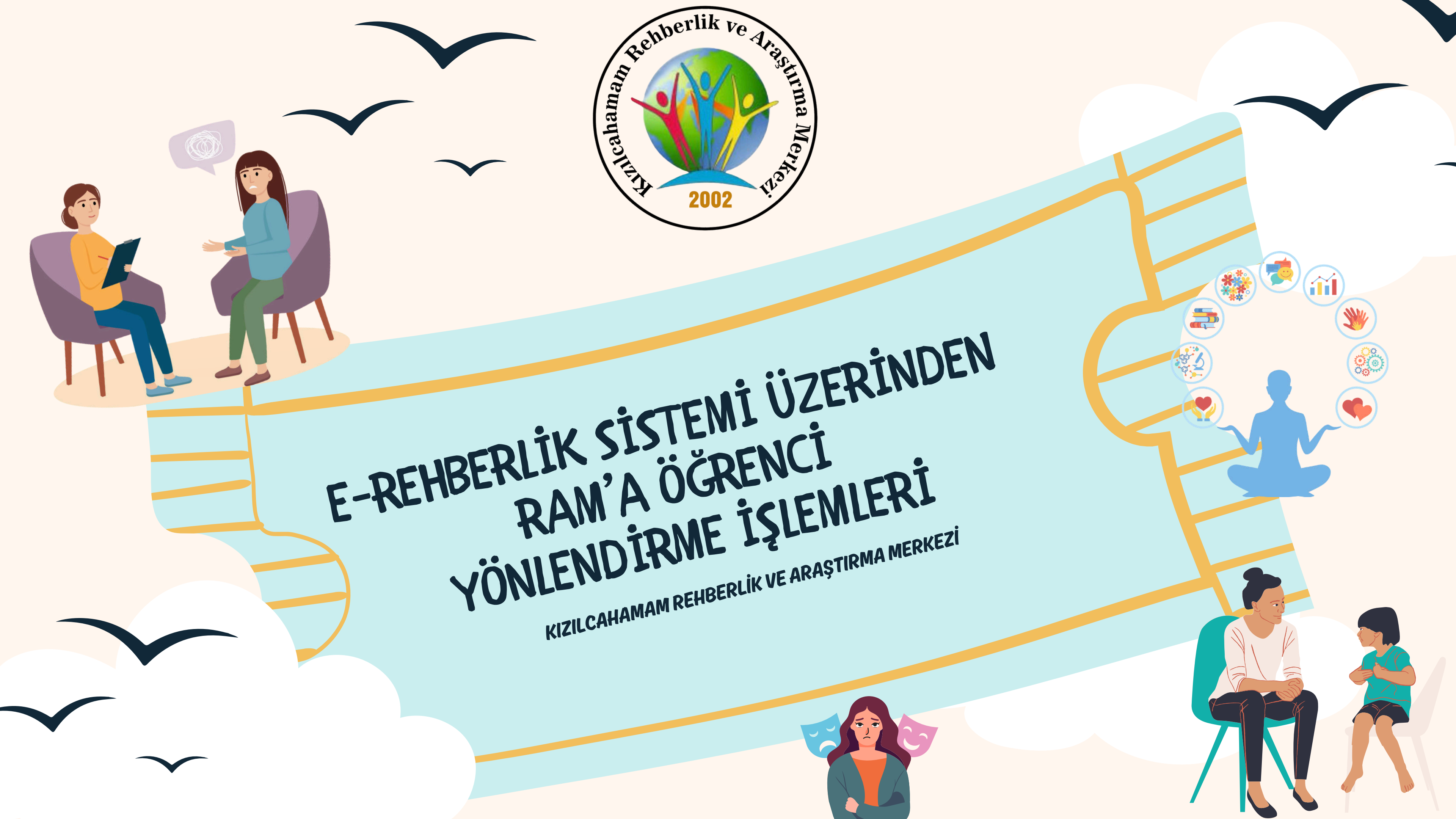

Formu

E-rehberlik modülünde RAM'a öğrenci yönlendirmek için 3 form bulunmaktadır.

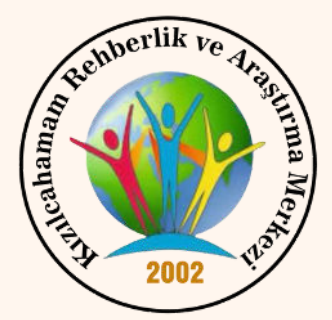

## 2-Eğitsel Değerlendirme İstek Formu-Yeniden Değerlendirme 3-Psikolojik Destek Yönlendirme Formu

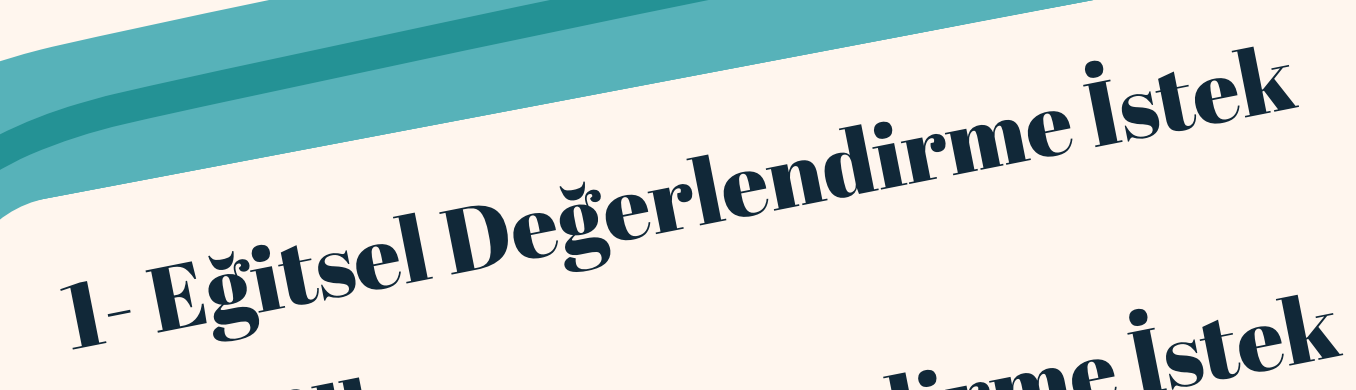

## PSİKOLOJİK DESTEK YÖNLENDİRME FORMU

Öğrenci tanılama ve değerlendirme hizmeti almak istiyorsanız Eğitsel Değerlendirme İstek Formunu doldurmanız gerekmektedir. Eğitsel Değerlendirme İstek Formunu doldurduğunuzda öğrencinizi Özel Eğitim Hizmetleri Bölümümüze yönlendirmiş olacaksınız.

Eğer öğrencinizi psikolojik destek alması için RAM'a yönlendirmek istiyorsanız Psikolojik Destek Yönlendirme Formunu doldurmanız gerekmektedir.

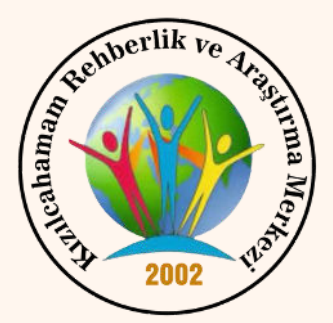

1- Eğitsel Değerlendirme İstek Formu 2-Eğitsel Değerlendirme İstek 2-Eğitsel Değerlendirme İstek 5-Pşikolojik Değerlendirene 3-Pşikolojik Deştek Yönlendirme Formu

### E-rehberlik modülünden RAM Rehberlik ve Psikolojik Danışmanlık Hizmetlerine öğrenci yönlendirme işlemi 3 aşamada gerçekleşir.

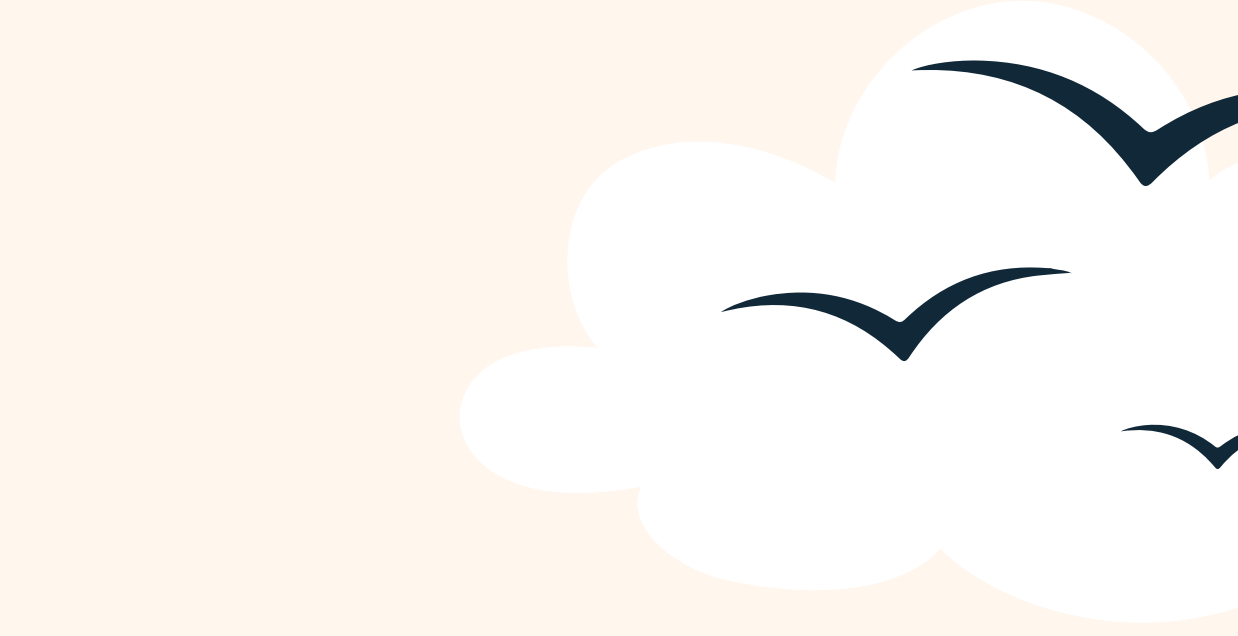

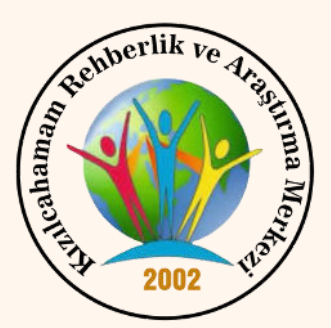

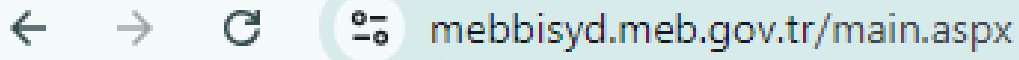

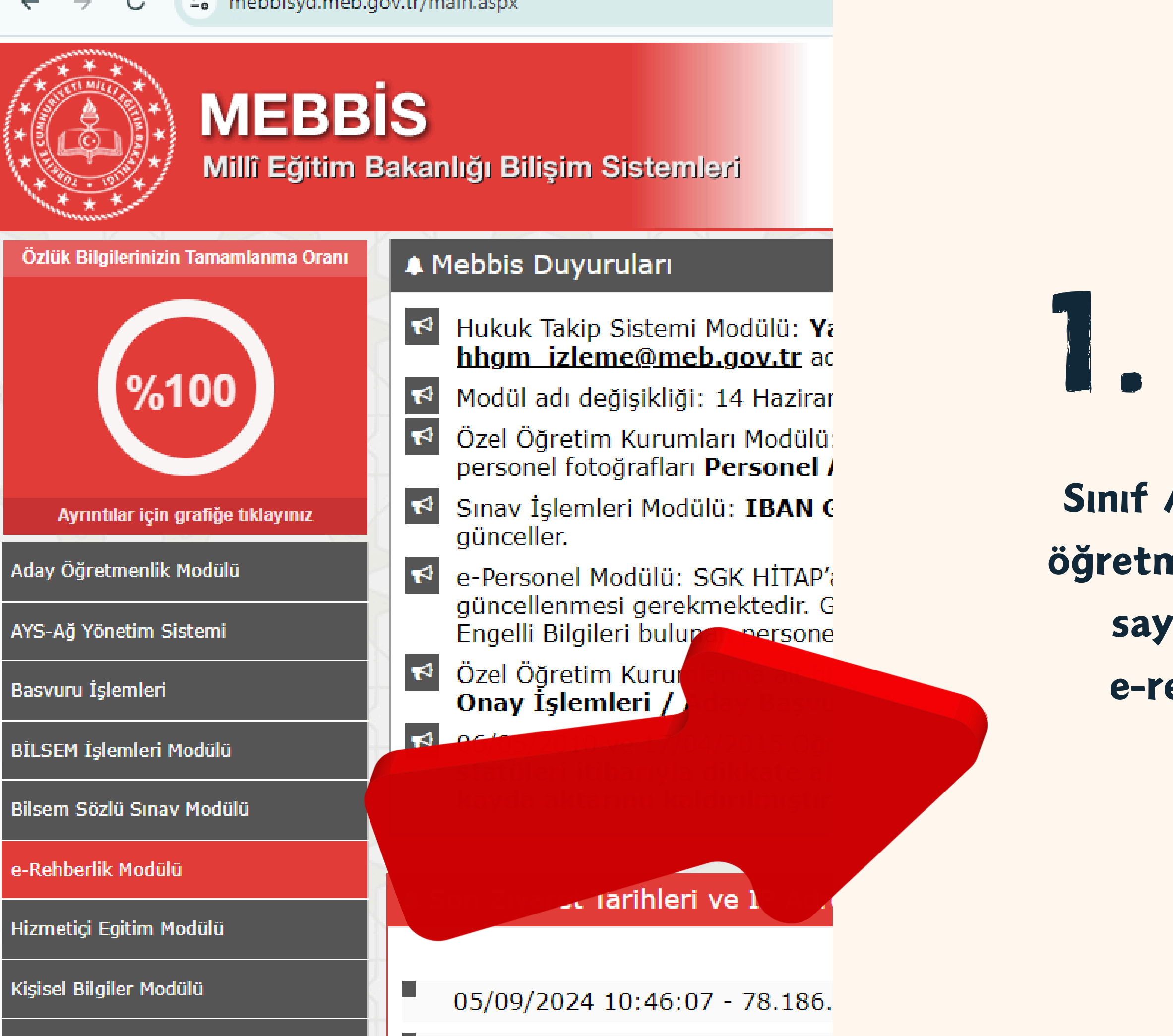

# 1. AŞAMA

Sınıf / şube öğretmeni veya branş öğretmeni tarafından kendi MEBBİS sayfasından giriş yaparak e-rehberlik modülünü seçilir.

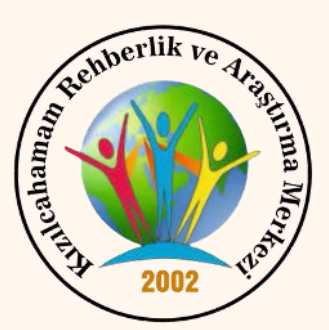

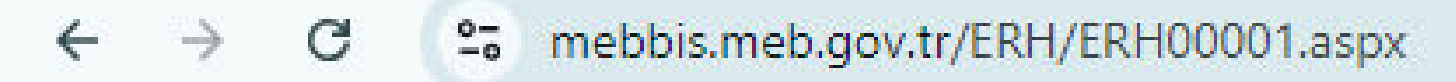

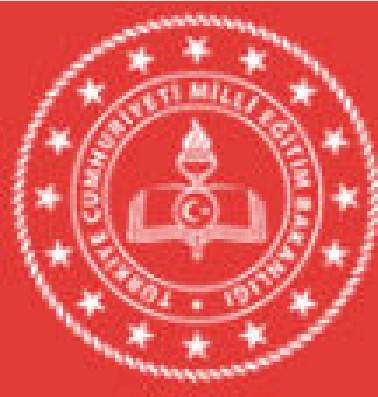

### MEBBİS

Millî Eğitim Bakanlığı Bilişim Sistemleri

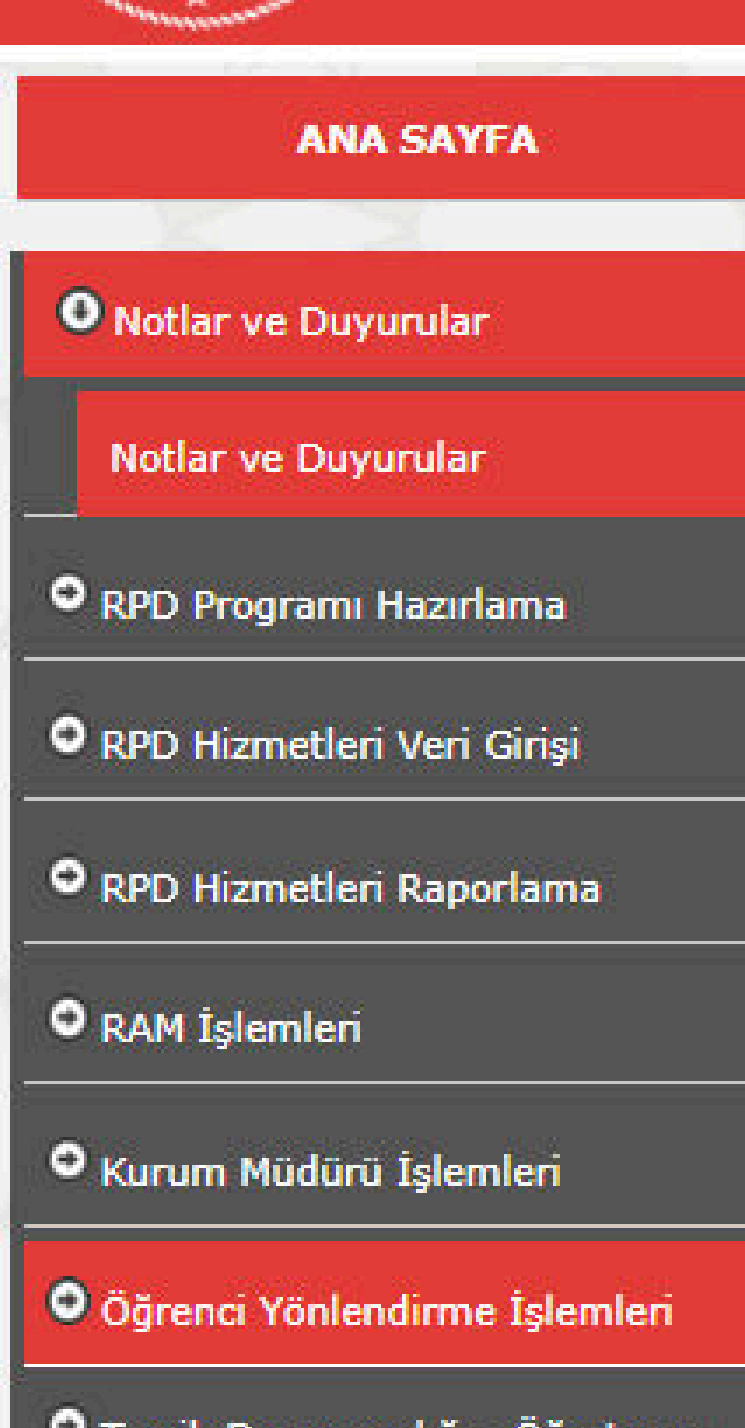

Tercih Danışmanlığı - Öğretmen İşlemleri

Tercih Danışmanlığı Raporlama

#### E-REHBERLİK Notlar ve Duyurul

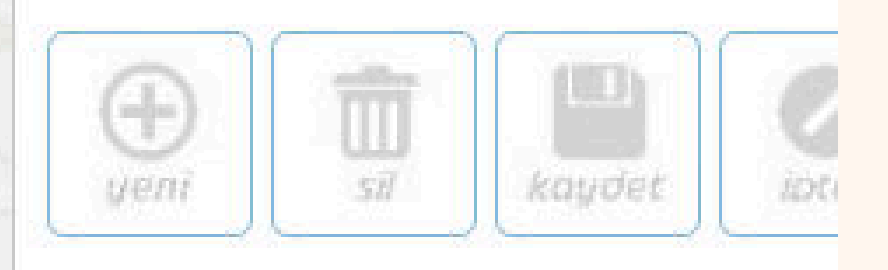

### Öğrenci Yönlendirme İşlemleri Sekmesi tıklanır.

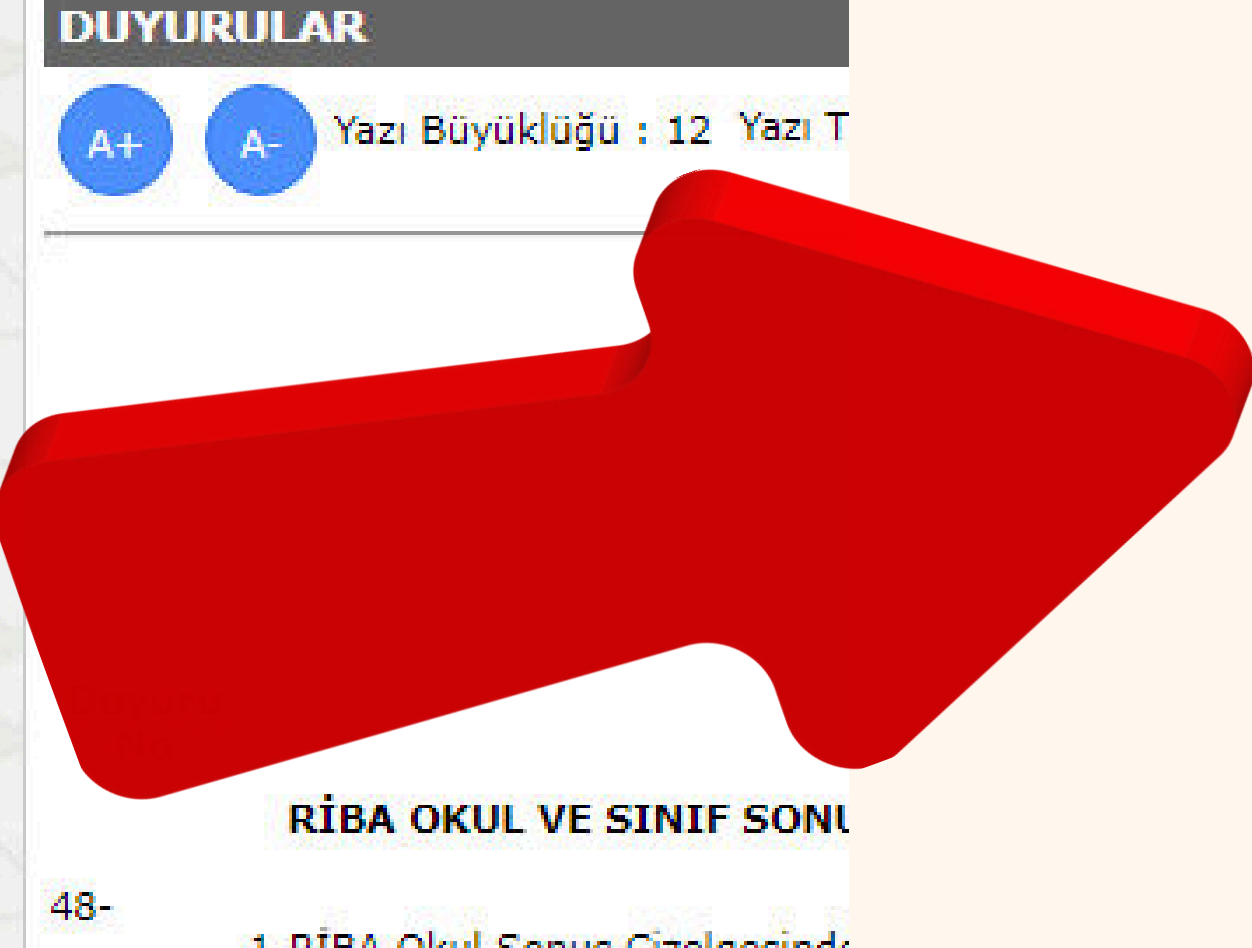

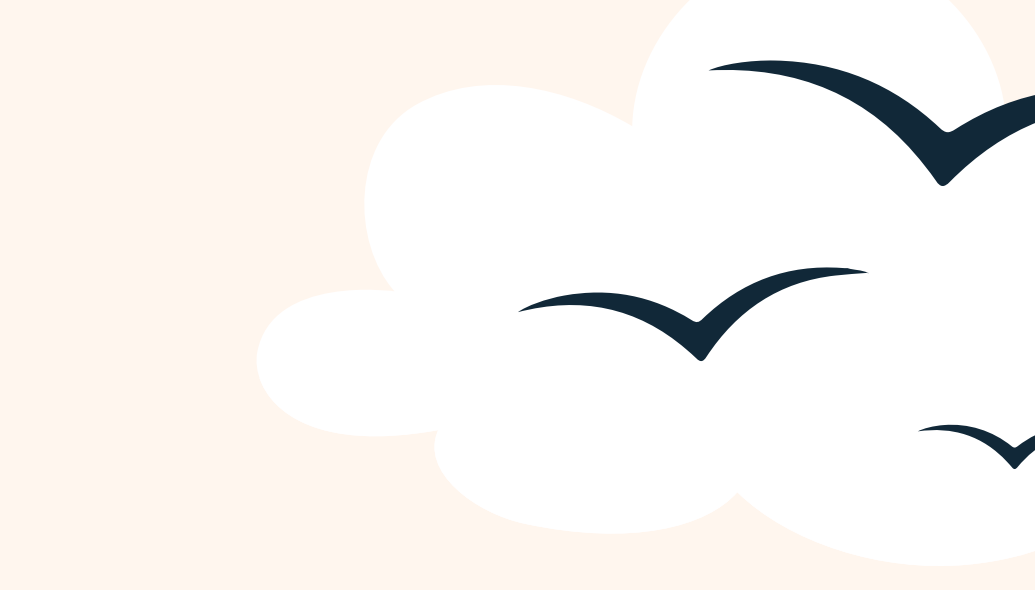

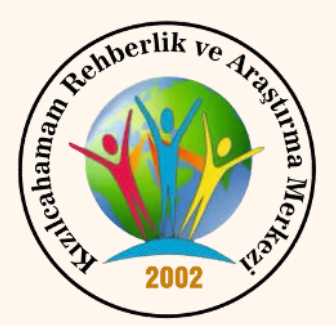

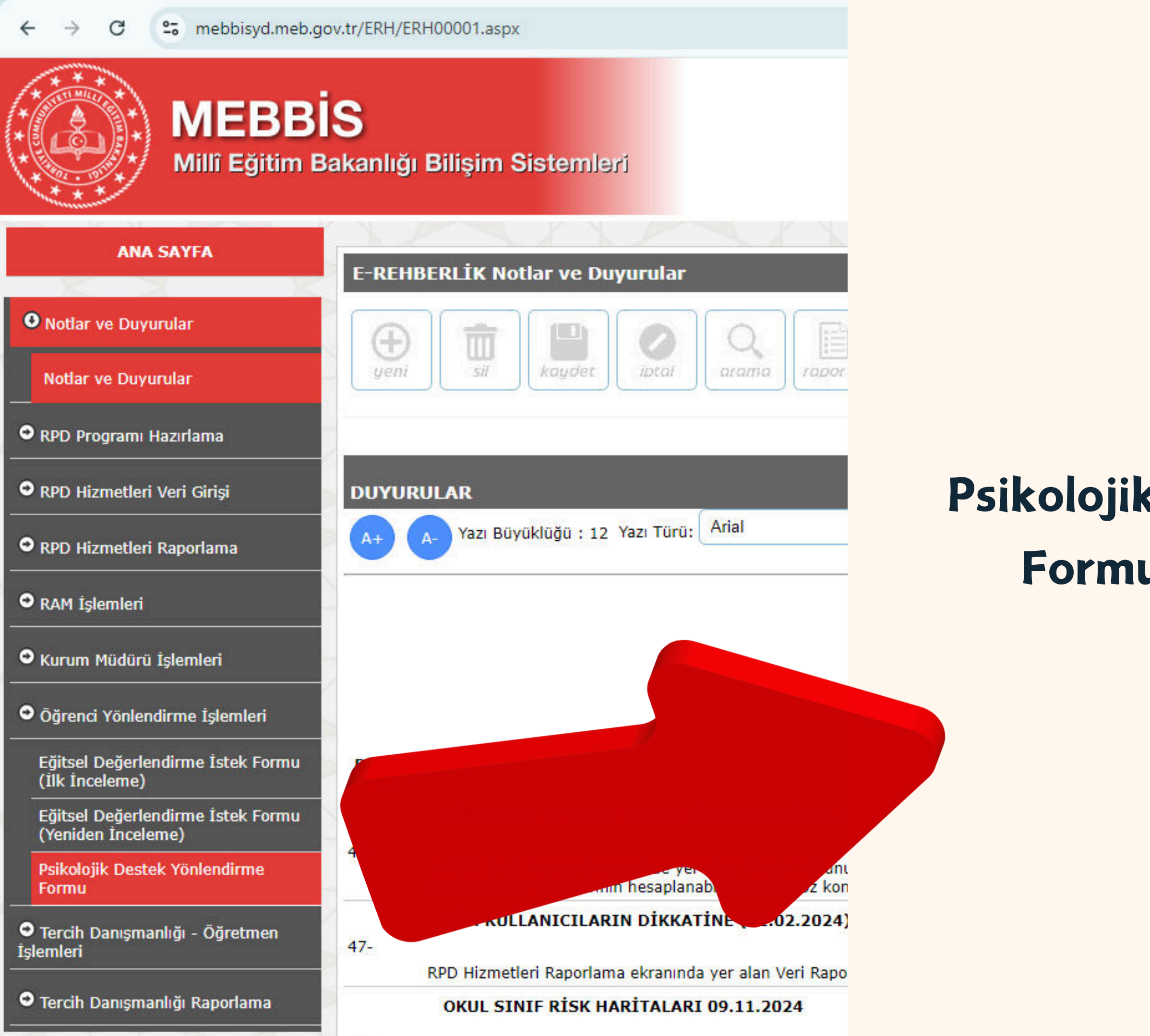

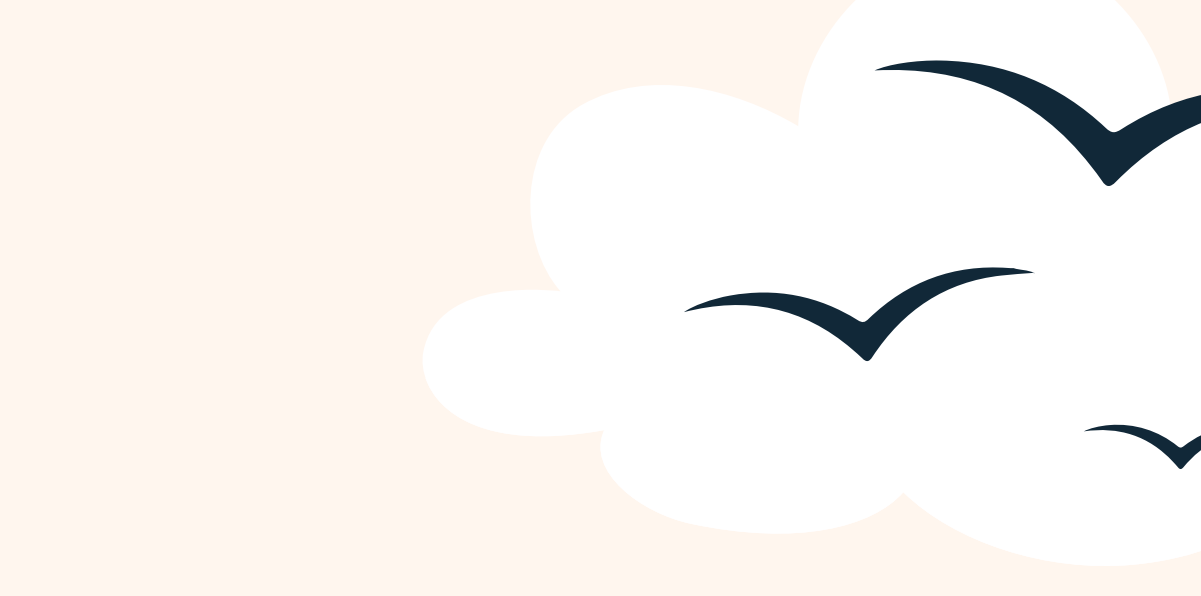

#### Psikolojik Destek Yönlendirme Formu sekmesi tıklanır.

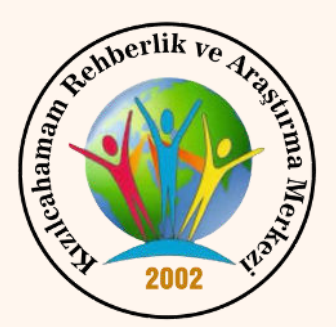

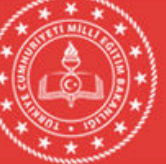

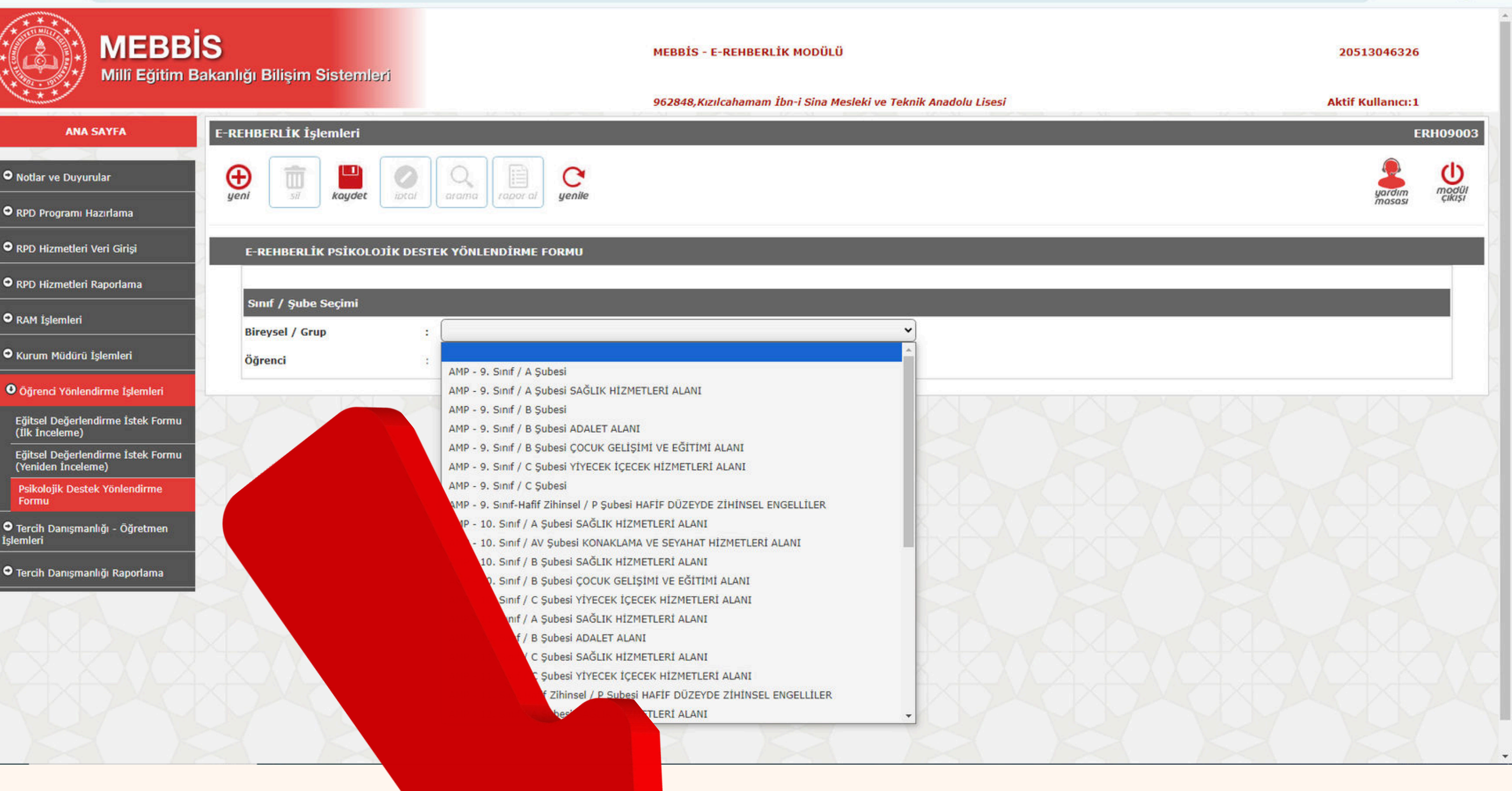

## Sınıf ve öğrenci seçimi yapılır.

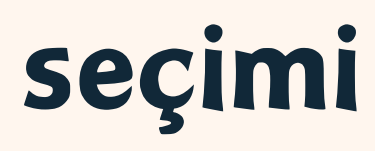

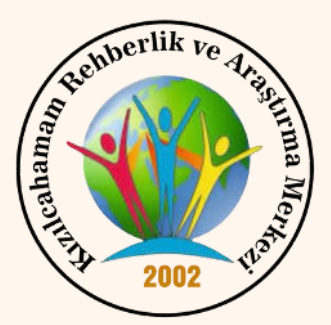

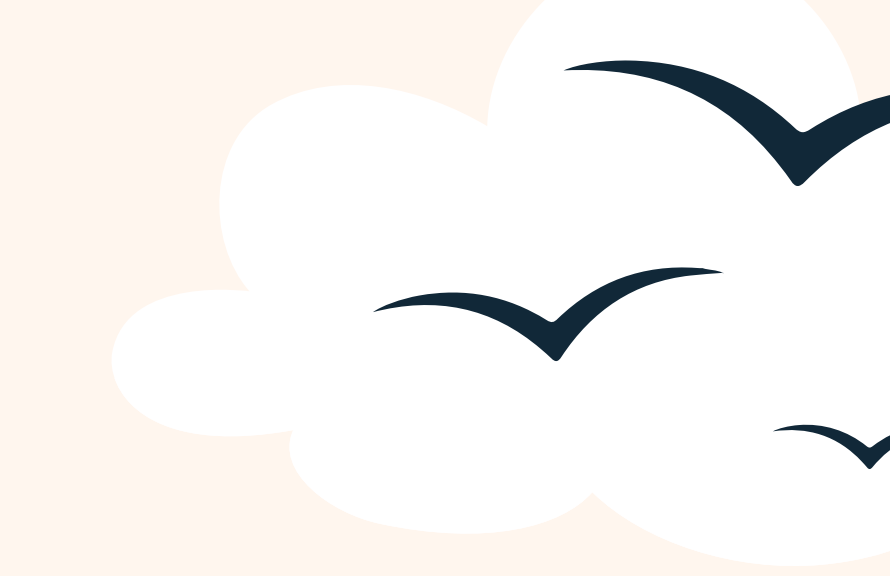

| Öğrenciye İlişkin Gözlemler                           |                    |         |        |         |                                        | Varsa Davranış Problemleri |  |  |  |
|-------------------------------------------------------|--------------------|---------|--------|---------|----------------------------------------|----------------------------|--|--|--|
| *Bu bölümdeki her madde için öğrencide o davranış vey | ya özellik hiç yok | sa (0), | nadire | en vars | tam olarak varsa (3) işaretlenecektir. |                            |  |  |  |
| 1 Göz kontağı kurar.                                  | 0                  | 1       | 2      | 3       | Altını ıslatma                         | Saldırgaı                  |  |  |  |
| 2 Konuşmayı başlatır ve sürdürür.                     | 0                  | 1       | 2      | 3       | Parmak emme                            | Küfürlü kon                |  |  |  |
| 3 Duygu ve düşüncelerini ifade eder.                  | 0                  | 1       | 2      | 3       | Tırnak yeme                            | Öfke kontrolün             |  |  |  |
| 4 Etkin dinler ve geribildirim verir.                 | 0                  | 1       | 2      | 3       | Zorbalık                               | Takıntılı davı             |  |  |  |
| 5 Empatik beceriye sahiptir.                          | 0                  | 1       | 2      | 3       | Yalan söyleme                          | Kardeş kısk                |  |  |  |
| 6 Sağlıklı arkadaşlık ilişkileri kurar.               | 0                  | 1       | 2      | 3       | İzinsiz Alma                           | Okul Kork                  |  |  |  |
| 7 Sosyal etkinliklere katılır.                        | 0                  | 1       | 2      | 3       | Va                                     | ırsa Riskli Davranışları   |  |  |  |
| 8 Hayır diyebilir (reddetme becerisi)                 | 0                  | 1       | 2      | 3       | İn                                     | tihar düşünceleri          |  |  |  |
| 9 İşbirliği yapar.                                    | 0                  | 1       | 2      | 3       |                                        | İntihar girişimi           |  |  |  |
| 10 Bağımsız hareket eder.                             | 0                  | 1       | 2      | 3       |                                        | Okuldan kaçma              |  |  |  |
| 11 Hakkını arar.                                      | 0                  | 1       | 2      | 3       |                                        | Evden kaçma                |  |  |  |
| 12 Okul kurallarına uyar.                             | 0                  | 1       | 2      | 3       | 5                                      | Sigara kullanımı           |  |  |  |
| 13 Kendine güvenir.                                   | 0                  | 1       | 2      | 3       |                                        | Alkol kullanımı            |  |  |  |
| Neşelidir.                                            | 0                  | 1       | 2      | 3       | Uyu                                    | ışturucu kullanımı         |  |  |  |
| irişkendir.                                           | 0                  | 1       | 2      | 3       | i                                      | stismar öyküsü             |  |  |  |
| mludur.                                               | 0                  | 1       | 2      | 3       | Cinse                                  | l davranış bozukluğu       |  |  |  |
| lir.                                                  | 0                  | 1       | 2      | 3       | Riskl                                  | i arkadaşlık ilişkileri    |  |  |  |
|                                                       |                    |         |        |         | Kesi                                   | ci-delici alet taşıma      |  |  |  |

tırma Merkezine Gönderme Nedeni

əlişmalar (Detaylı bir şekilde doldurulacaktır)

Açılan sayfada öğrenci ile ilgili bilgiler, öğrenciye ilişkin gözlemler, varsa davranış problemleri, okulda yapılan çalışmalar, işbirliği yapılan kişi ve kurumlar ve RAM'a yönlendirme sebebi bölümleri doldurulur.

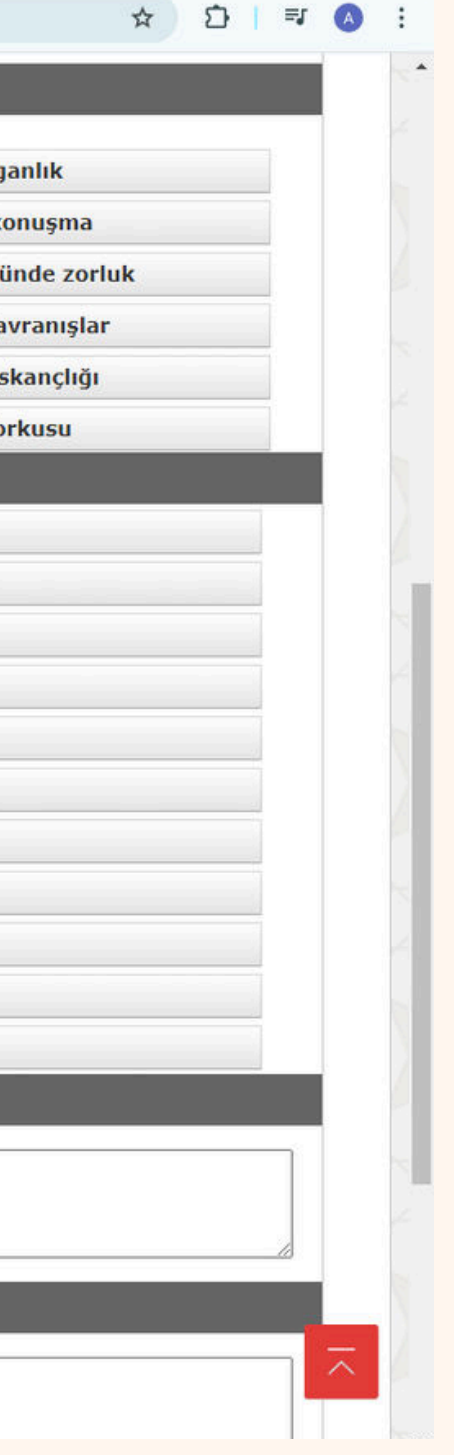

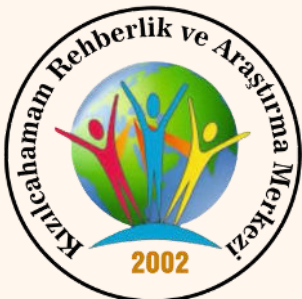

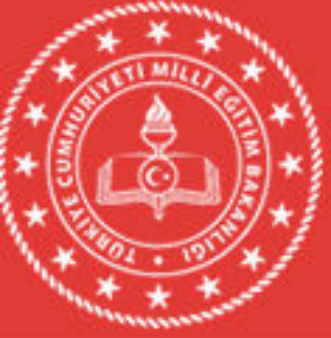

#### MEBBIS

Millî Eğitim Bakanlığı Bilişim Sistemleri

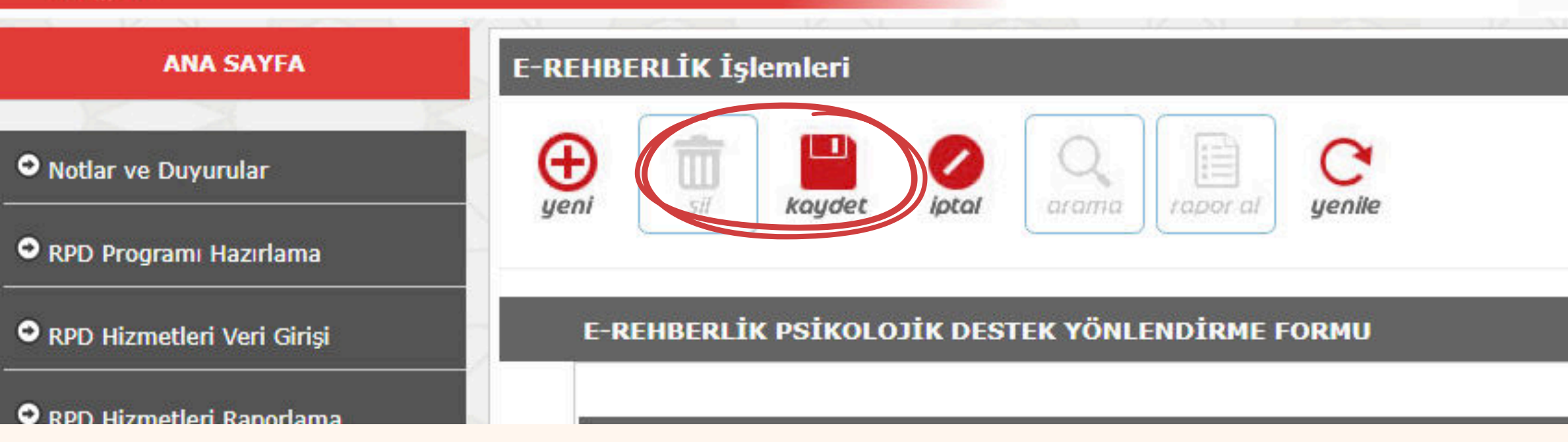

# Gerekli bilgiler doldurulduktan sonra "kaydet" seçeneğine tıklanarak kaydedilir.

#### MEBBİS - E-REHBERLİK MODÜLÜ

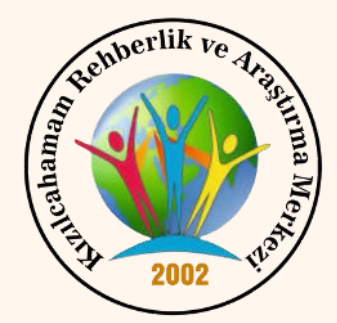

# 2.AŞAMA

Sınıf / şube öğretmeni veya branş öğretmeni tarafından doldurulan form, okulun psikolojik danışmanı var ise onun ekranına da düşecektir. İlk aşamadaki adımları takip ederek psikolojik danışman da formun üzerine ekleme yapabilir. Eğer okulun psikolojik danışmanı yok ise 3. aşamaya geçilir.

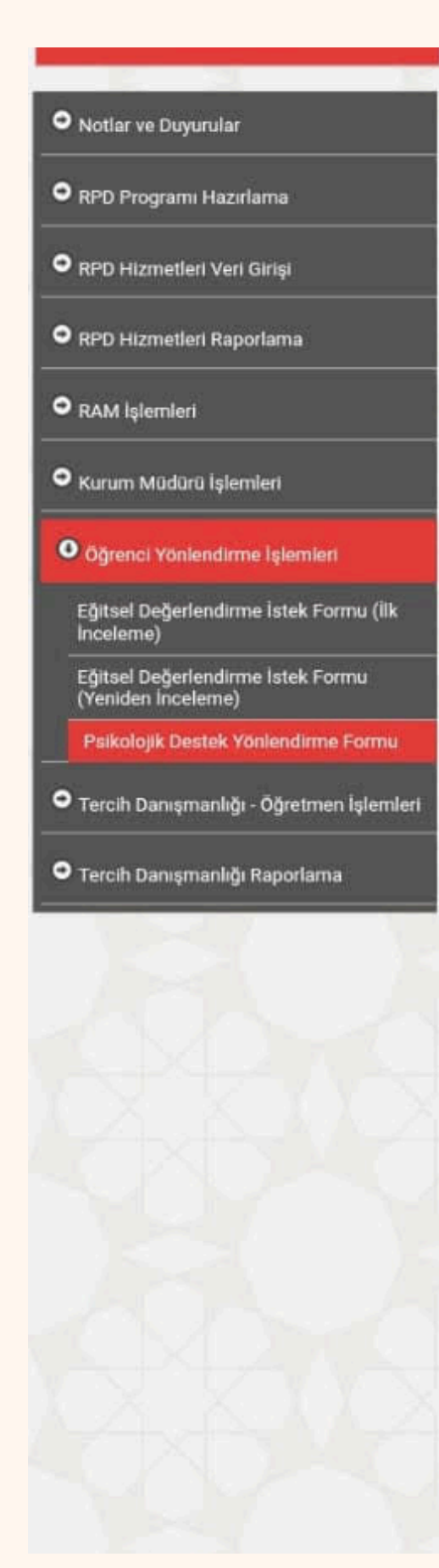

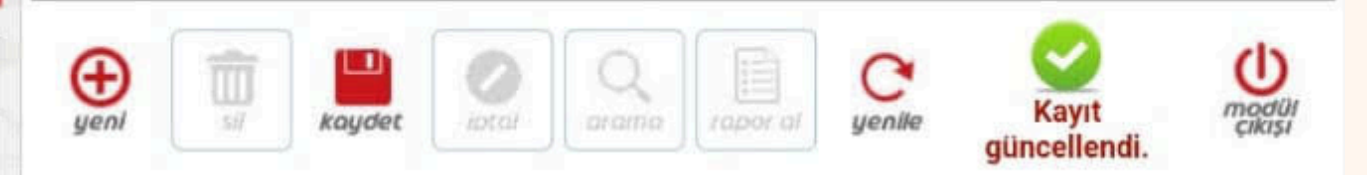

#### E-REHBERLİK PSİKOLOJİK DESTEK YÖNLENDİRME FORMU

|                                                  | C                                   |             |                 |                                            |                               |
|--------------------------------------------------|-------------------------------------|-------------|-----------------|--------------------------------------------|-------------------------------|
| reysel / Grup :                                  | dati interna                        | New York    | NUMBER          | Re-                                        |                               |
| jrenci :                                         | 162                                 | 4           |                 | ~                                          |                               |
| İN ALINAN PSİKO                                  | LOJİK DESTEK YÖ                     | NLENDÍRM    | E FORMLARI      |                                            |                               |
| Aç Form Numarası                                 |                                     | Soyadı      | Dönemi          | i Form Tarihi                              | Formu Düzenleyen              |
| 18020                                            | unasa                               | an Garch    | 2024-2025       | 04/09/2024 14:00:26                        | i faita - Ti                  |
| ğrenci Bilgileri                                 |                                     |             |                 |                                            |                               |
|                                                  | Adı Soyadı                          | :           |                 | Varsa Tibbi Tanı                           | ; yok                         |
|                                                  | T.C. Kimlik Nu                      | :           |                 | Okula ve<br>Öğretmenlerine<br>Karşı Tutumu | : normal                      |
| INANA KAVISI MUTUUN                              | Devam Ettiği Ol<br>ve Sınıfı        | cul :       |                 | Okul Değişikliği<br>Var Mı?                | Evet<br>Hayır                 |
| • 7 253<br>• • • • • • • • • • • • • • • • • • • | Yıl Sonu<br>Ortalaması              | 1           |                 | Sınıf Tekrarı Var<br>Mı?                   | Evet<br>Hayır                 |
| Minsure/enforce                                  | Devamsızlık Gü<br>Sayısı            | n :         |                 | Daha Önce<br>Psikolojik Destek<br>Aldı Mı? | Evet<br>Hayır                 |
|                                                  | Cinsiyet<br>Doğum Yeri ve<br>Tarihi | :           |                 | Veli Adı Soyadı                            |                               |
|                                                  |                                     |             |                 | Veli Telefon                               |                               |
| (                                                | ğrenciye İlişkin                    | Gözlemler   |                 | Varsa Dav                                  | rranış Problemleri            |
| Bu bölümdeki her<br>larak varsa (3) isa          | madde için öğrenc<br>retlenecektir. | ide o davra | nış veya özelli | k hiç yoksa (0), nadiren varsa (           | 1), çoğunlukla varsa (2), tan |
| 1 Göz kontağı                                    | kurar.                              | 0           | 1 2             | 3 Altını ıslatma                           | Saldırganlık                  |
| 2 Konusmavik                                     | aslatır ve sürdürü                  |             | 1 2             | 3 Parmak emme                              | Kiifiirlii konusma            |

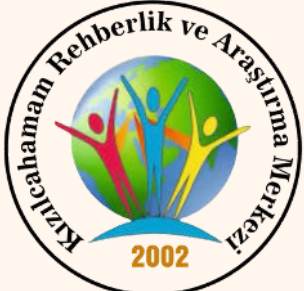

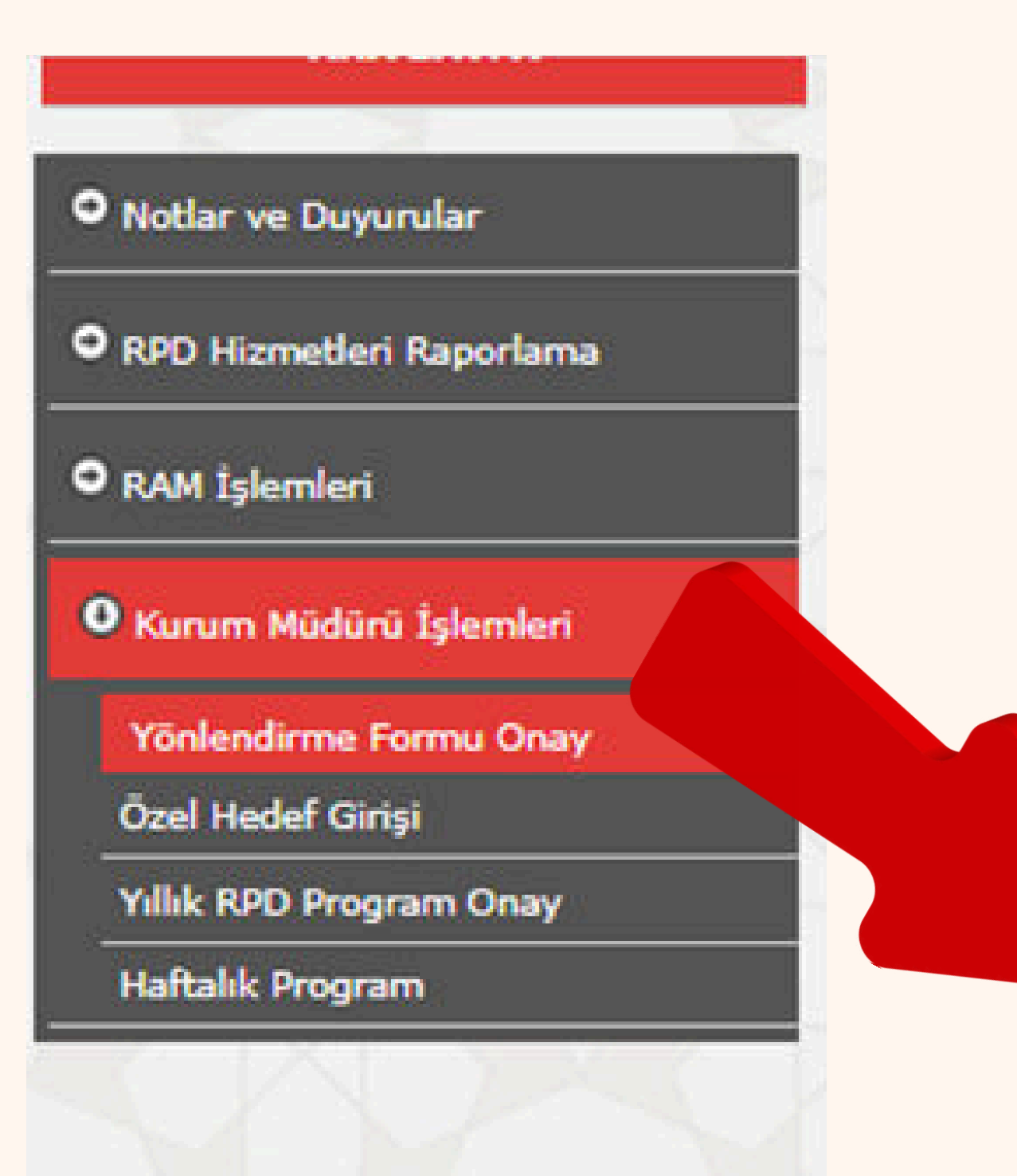

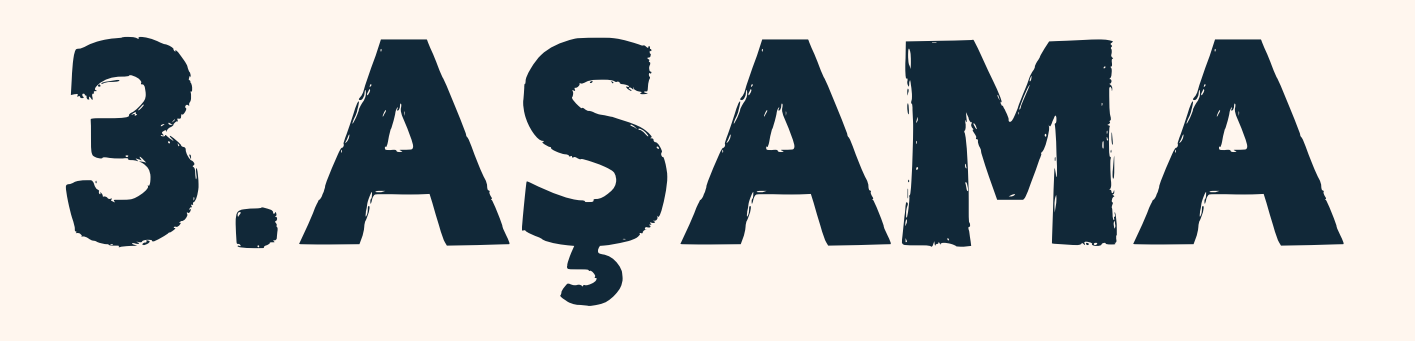

Sınıf rehber öğretmeni, branş öğretmeni veya okul psikolojik danışmanı tarafından doldurulan Psikolojik Destek Yönlendirme Formu okul müdürünün sayfasına düşecektir. Okul Müdürü e-rehberlik modülüne girerek sırasıyla Kurum Müdürü İşlemleri - Yönlendirme Formu Onay sekmesini tıklamalıdır.

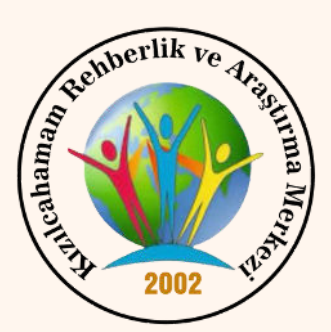

| <ul> <li>Ödeme İşlemleri</li> </ul>                                       | 🗙 📔 🥝 T.C.Millî Eğitim E            | akanlığı X       | MEBBIS - e-Rehbe       | rlik Modülü 🗙         | +            |                    |                 |           |           |      |
|---------------------------------------------------------------------------|-------------------------------------|------------------|------------------------|-----------------------|--------------|--------------------|-----------------|-----------|-----------|------|
| ← → C ⋒ 5 meb                                                             | bbis.meb.gov.tr/ERH/ERH0700         | )1.aspx          |                        |                       |              |                    | ९ 🕁             | D         | * 🐠       |      |
| M Gmail 🖸 YouTube 💡 Harita                                                | ılar 🛯 @ T.C.Millî Eğitim Baka      | SILSANET - Ar    | nasayfa 🔷 BilsaWEB EKI | DERS 🛛 🐣 İlçeden İlç  | eye Mesafe   | MEB   Belgenet     | S Adobe Acrobat |           |           |      |
| <ul> <li>Notlar ve Duyurular</li> <li>RPD Hizmetleri Raporlama</li> </ul> |                                     | iotal Q<br>arama | tapor al yenike        |                       |              |                    |                 |           |           |      |
| • RAM İşlemleri                                                           | Okul Müdürü Onay İşle               | mleri            |                        |                       |              |                    |                 |           |           |      |
| • Kurum Müdürü İşlemleri                                                  | A+ A- Yəzı Büyüklüğü : 12           | Yazı Türü: Arial | ~                      |                       |              |                    |                 |           |           |      |
| Yönlendirme Formu Onay<br>Özel Hedef Girişi<br>Yıllık RPD Program Onay    | Sınıf / Şube Seçimi<br>Sınıf / Şube | : Tüm Sınıflar   |                        |                       | v            |                    |                 |           |           |      |
| Haftalık Program                                                          | ÖĞRENCİ FORMLARI                    |                  |                        |                       |              |                    |                 |           |           |      |
|                                                                           | Müdür Onaylarını Kaydet             |                  |                        |                       |              |                    | Tümür           | nü Göster | Onaylılar | -    |
| AAA                                                                       | Eğitsel Değerlendirn                | e İstek Formu -  | - İlk İnceleme (Tüm Sı | uflar sınıfına ait fo | orm yoktur.) |                    |                 |           |           |      |
| XXXX                                                                      | Eğitsel Değerlendirn                | e İstek Formu -  | - Yeniden İnceleme (Tü | m Sınıflar sınıfına   | ait form yo  | ktur.)             |                 |           |           |      |
| <<<>>                                                                     | Psikolojik Destek Yö                | nlendirme Form   | ıları (Tüm Sınıflar)   |                       |              |                    |                 |           |           |      |
|                                                                           | Aç Form Numarası                    | Adı Soyadı       | Sınıfı                 | Okul Numarası         | Dönemi       | Form Tarihi        | Müdür           | Onay 📃    | Müd       | ür G |
| ACA A                                                                     | 18020                               | and interest     | Alla is in Sulary in   | 20°                   | 2024-2025    | 04/09/2024 14:00:2 | 6               |           | Okunm     | nadı |
|                                                                           |                                     |                  |                        |                       |              |                    |                 |           |           |      |

Açılan ekranda Psikolojik DestekYönlendirme Formu tıklanır. Müdür onaylama işlemini yaptıktan sonra işlemi kaydeder. Böylece form RAM Rehberlik ve Psikolojik Danışma Hizmetleri Bölümüne iletilmiş olur.

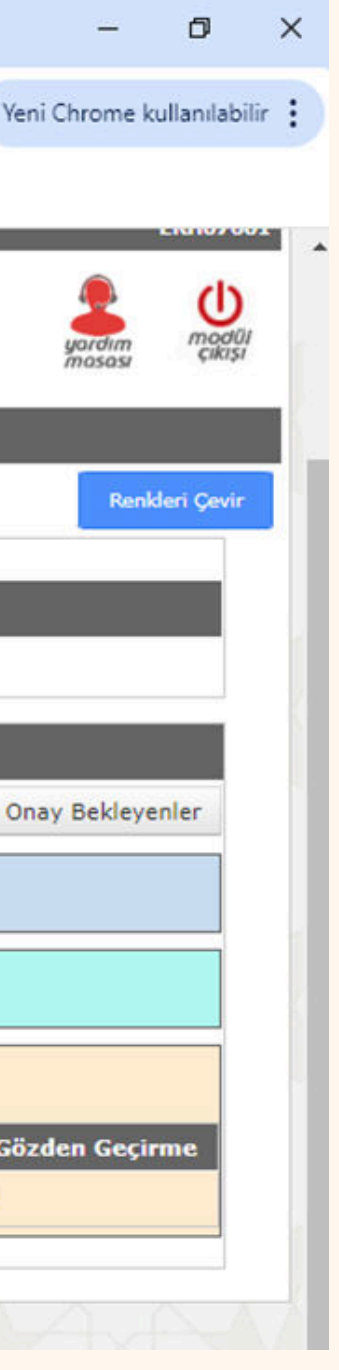

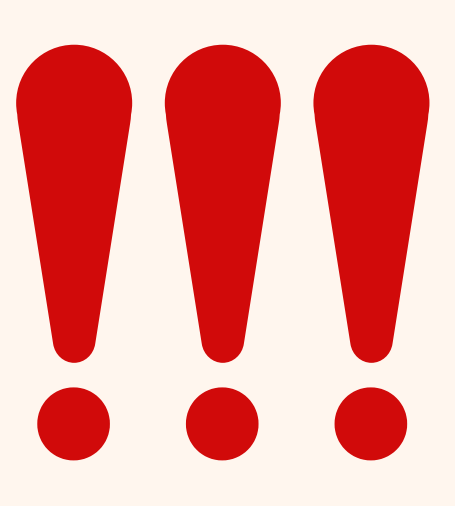

Form okul müdürünün sayfasına sadece onay sekmesi olarak düşmektedir. Okul müdürü öğrenci hakkında doldurulan bilgileri gizlilik ilkesi gereğince görüntüleyemez.

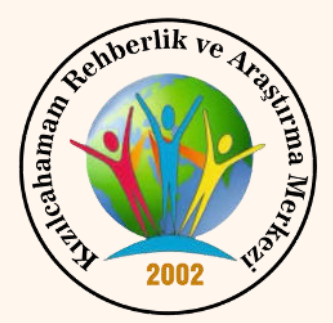